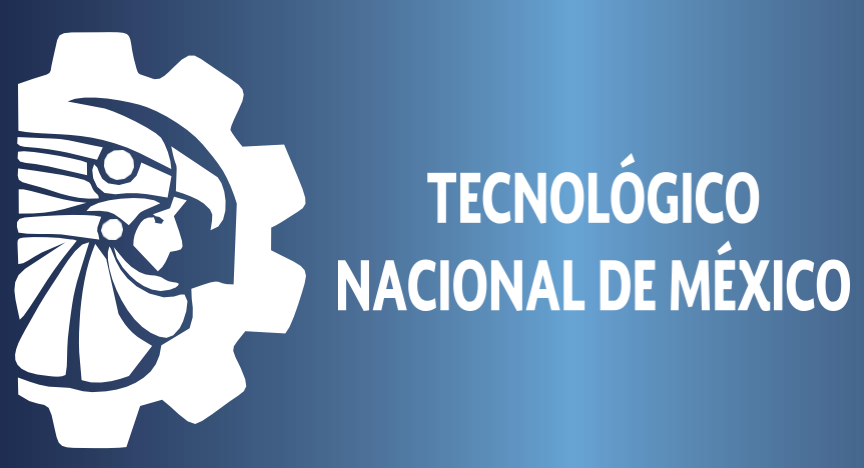

# **TUTORIAL PARA REALIZAR PAGOS** POR MEDIO DE APLICACIÓN CLICK Y PAGA

Ingresa al siguiente link: https://clickypaga.com/tecnolregionalslp

Llenar todos los campos con los datos solicitados y dar clic en continuar

| 1 Datos del pago                 | D                                                                                                    |
|----------------------------------|----------------------------------------------------------------------------------------------------|
| Nombre del Alumno                | INSTITUTO TECKNOLÓGICO<br>DE SAN LUIS POTOSÍ                                                                                 |
| Número de Control                |                                                                                                    |
| Concepto de Pago                 | TECNIVITISLP                                                                                                    |
| 01 Reinscripción Ing. Industrial | AV TECNOLOGICO SN COL UNIDAD PONCIANO<br>ARRIAGA                                                                             |
| Observaciones                    | Soledad de Graciano Sánchez, San Luis Potosí<br>C.P 78437<br>Tel: (444) 818-2136<br>https://clickypaga.com/tecnolregionalslp |
| Monto                            |                                                                                                    |
| 0.00                             |                                                                                                    |
| Correo de Notificación *         |                                                                                                    |
| (*) Campos obligatorios          |                                                                                                    |
| 2 Confirmación del pago          |                                                                                                    |
|                                  | Se aceptan pagos con todas las tarjetas de crédito y débito                                                                  |
| Total a Pagar                    | VISA CARRET                                                                                                    |
| 0.00 MXN                         | Continuar                                                                                                    |

#### Si son correctos los datos dar clic en confirmar

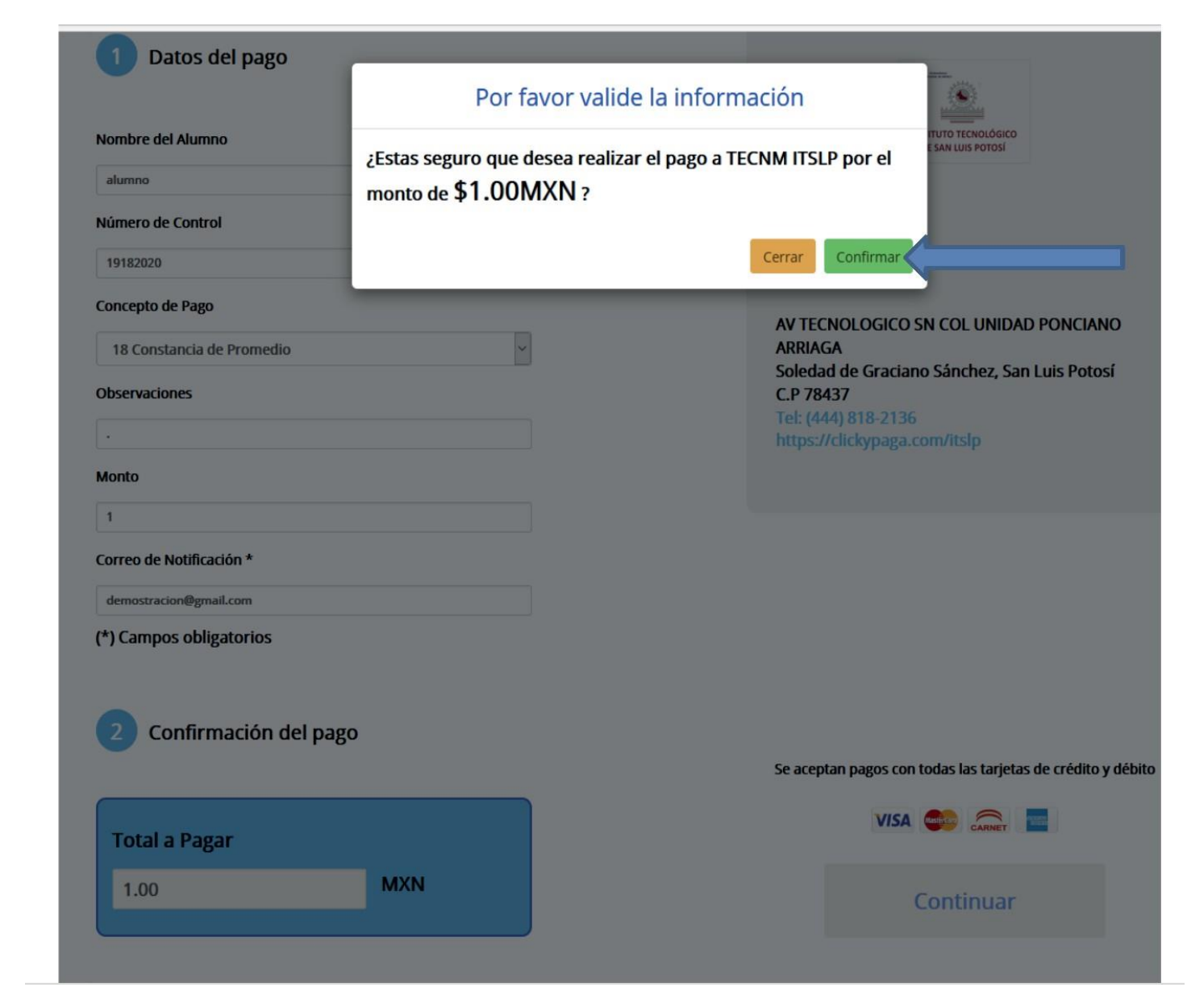

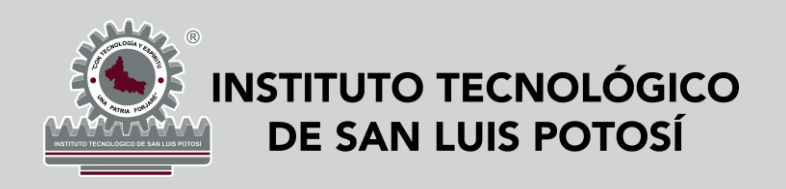

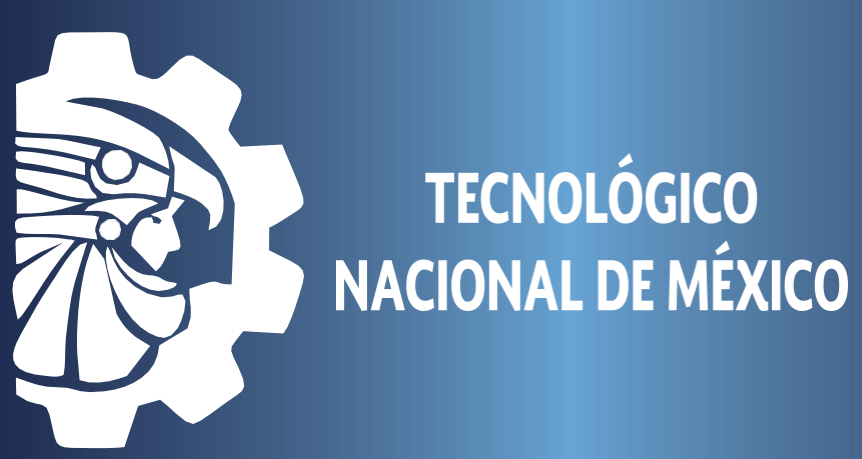

# **TUTORIAL PARA REALIZAR PAGOS** POR MEDIO DE APLICACIÓN CLICK Y PAGA

Ingresar los datos de la tarjeta donde se realizará el cargo y dar clic en siguiente

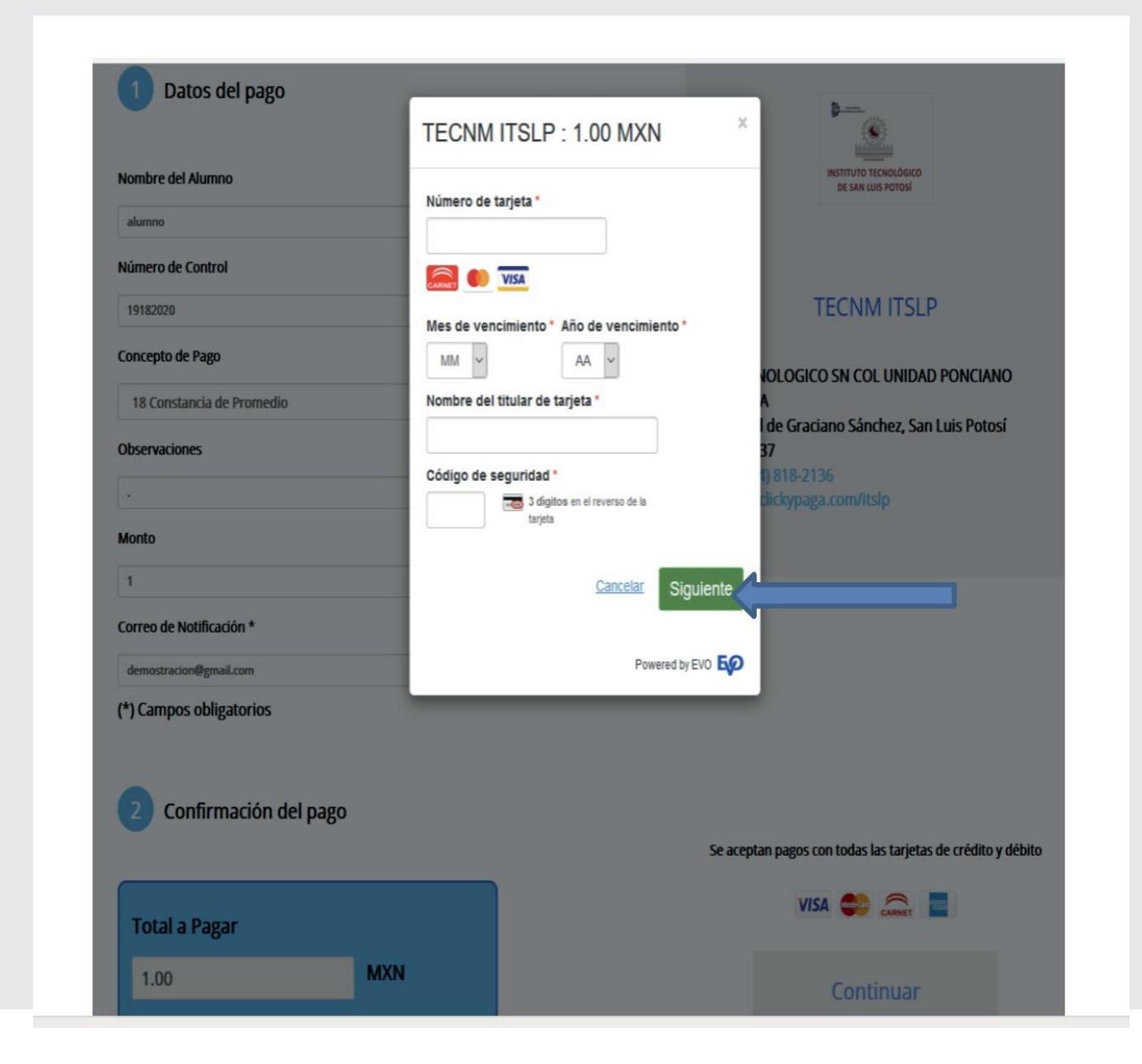

### Ingresar datos de recibo/factura y dar clic en siguiente

| Nombre del Alumno             | TECNM ITSLP : 1,00 MXN   | X INSTITUTO TECNOLÓGICO<br>DE SAN LUIS POTOSÍ |
|-------------------------------|--------------------------|-----------------------------------------------|
| MARIO ALBERTO SOLANO GUERRERO |                          |                                               |
| Número de Control             | Dirección de facturación |                                               |
|                               | Calle 1                  | TECHNAITCID                                   |
| 16181133                      | Santo Domingo 107        | TECNMITSLP                                    |
| Concepto de Pago              | Calle 2                  |                                               |

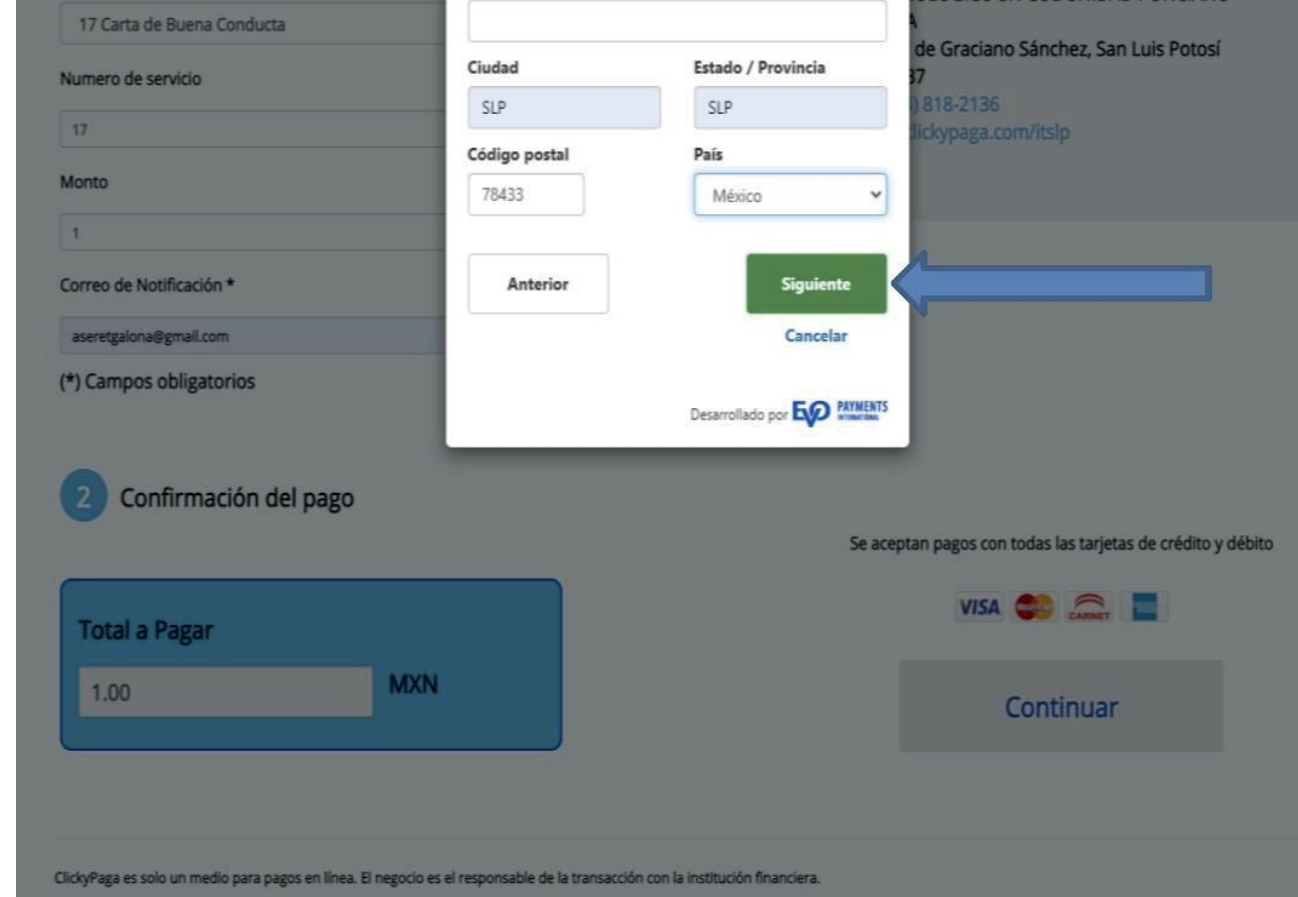

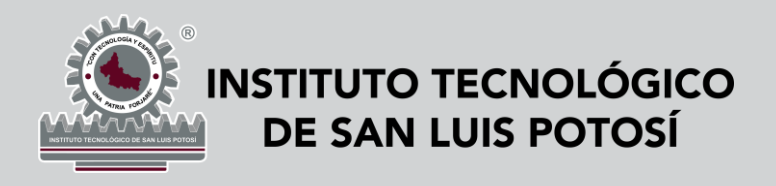

TECNOLÓGICO NACIONAL DE MÉXICO

## **TUTORIAL PARA REALIZAR PAGOS** POR MEDIO DE APLICACIÓN CLICK Y PAGA

Se envía un código de verificación vía E-mail o por SMS el cual deberá ingresar en el apartado "Digite el código"

| <b>T</b> BANDRTE VISA                                                                                                    |
|----------------------------------------------------------------------------------------------------|
| Ingese el codigo de verificación que ha sido enviado a su e-mail o<br>vía SMS                                                               |
| Detalles transaccionales                                                                                                    |
| Comercio: TECNM ITSLP<br>Monto: \$ 1.00 MXN<br>Número de tarjeta:<br>Digite el código:                                                      |
| Presione aquí para recibir un nuevo código<br>Activar<br>Preguntas Frecuentes   Política de Privacidad  <br>Términos y Condiciones<br>Salir |

Una vez procesada la transacción le aparecerá el siguiente comprobante y deberá dar clic en descargar recibo.

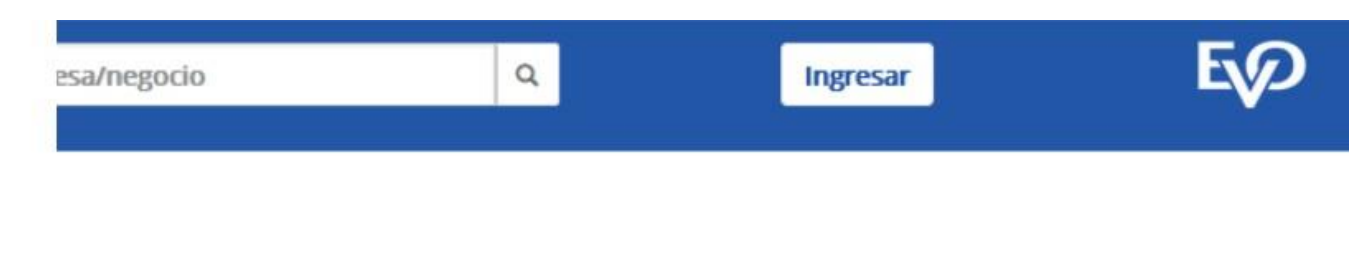

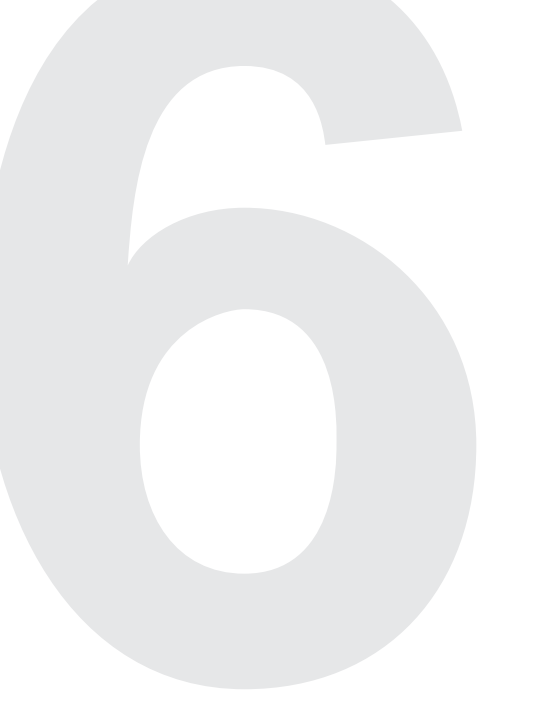

#### Transacción Aprobada

| Descripción:               | Pago con EVO Payments TECNM ITSLP |
|----------------------------|-----------------------------------|
| Estatus:                   | Aprobada                          |
| No. Autorización Bancaria: | 113435                            |
| No. Operación:             | 027318000065                      |
| Fecha:                     | 2020-09-29                        |
| Hora:                      | 13:35:01                          |
| Total del Pago:            | \$10.00                           |

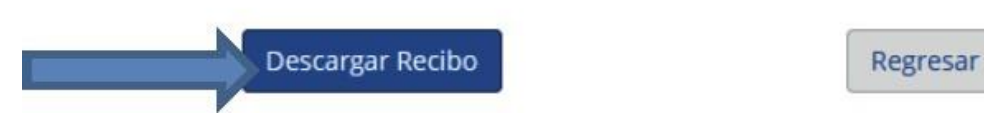

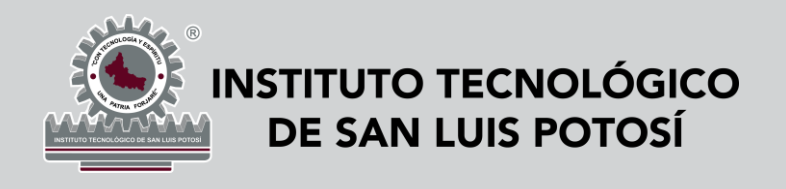

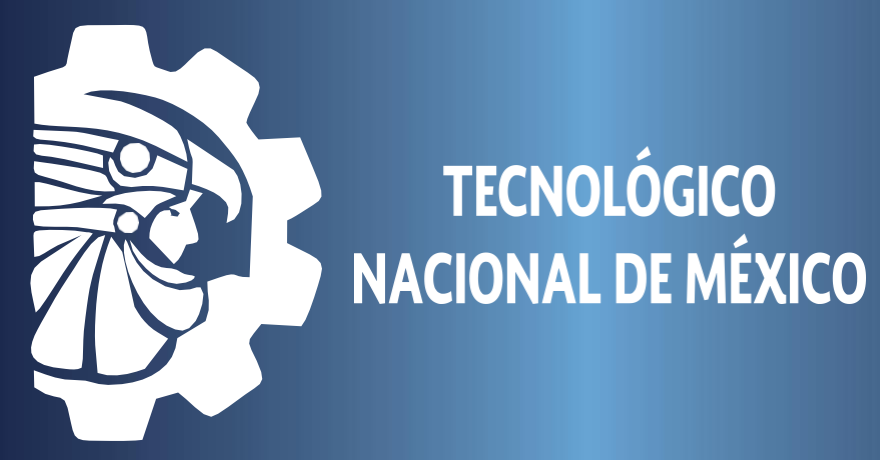

## **TUTORIAL PARA REALIZAR PAGOS** POR MEDIO DE APLICACIÓN CLICK Y PAGA

\*Finalmente deberás corroborar que el concepto seleccionado sea el correcto (verifica antes los conceptos del catálogo), para que tu pago pueda ser registrado en el SII.

Nota:

Si necesitas factura con datos fiscales deberás solicitarla el mismo día que realices tu pago adjuntando el archivo pdf de la constancia de situación fiscal vigente al correo: facturacion.alumnos@slp.tecnm.mx\_con los siguientes datos:

\*Asunto: Solicitud de factura Teléfono (local y celular) \*Uso de CFDI

**TECNOLÓGICO** 

\*Correo electrónico

- \*Nombre completo del alumno
- \*Número de control (alumnos)
- \*Número de Solicitud (aspirantes)
- \*Carrera (alumnos y aspirantes)
- \*Foto legible del comprobante de pago

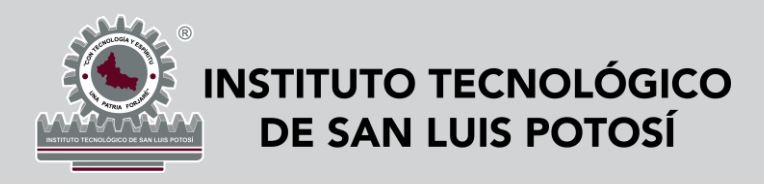